# **Call Analyser**

**GB** Analyzer

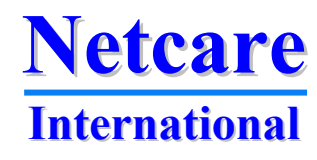

# **Call Analyzer product family**

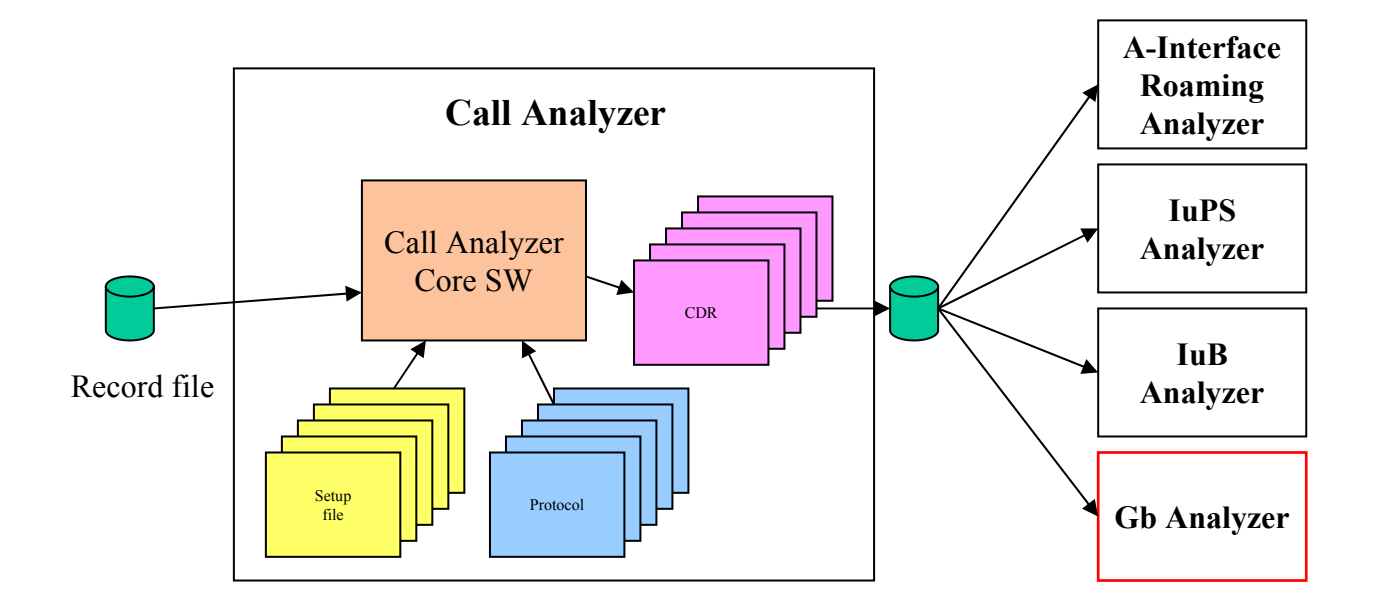

Netcare International

\*\* \*

# **GB** Analyzer

- Analysis of the performance of the GPRS network
- Analyses both own subscribers and roamers
- Key features:
  - Complete analysis of routing area update
  - Complete analysis of attach and PDP activation
  - Analysis of traffic patterns per protocol
  - Throughput rates per protocol, per cell and per user
  - Analysis of higher layer protocols
  - Throughput per cell
  - Detailed analysis of failures
  - Easy access to protocol data
- Can use data from Gb, Gn, Gp or Gi interface.
- Functions depend on the protocol

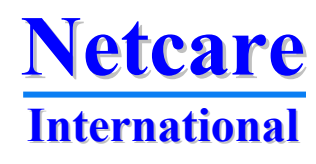

### **Based on CDRs from Call Analyzer**

| Vall Analyzer 1.3 - U:\UA record hies\Demo, GB.rf5                                                                                                    |                             |
|----------------------------------------------------------------------------------------------------|-----------------------------|
|                                                                                                    |                             |
| Eile <u>P</u> rotocol <u>M</u> ode <u>S</u> elect <u>D</u> ecode Message Flow <u>R</u> esults Define <u>D</u> ptions <u>V</u> iew <u>T</u> ools <u>H</u> elp |                             |
|                                                                                                    | 9                           |
|                                                                                                    |                             |
| 6:23:06'6 BSC ALV                                                                                                    |                             |
| 6:23:06'7 BSC UBT UL Call Analyzer - CDR Database                                                                                                    | ×                           |
| 6123:0677 BSC 0BT 0L                                                                                                    |                             |
|                                                                                                    |                             |
| 5 23:06'9 SGSN Alva Gb_attach Gb_IP_traffic Gb_PDP_Activation Gb_routing_area_update Gb_undesired_msg Main_Table                                             |                             |
| 23:07'2 SGSN VDT DL                                                                                                    |                             |
| :23:07'2 SGSN VDT DL Frame direction mcc mnc lac rac cid                                                                                                    | imsi 🔺                      |
| :23:07'3 ??? BLV 11 1 520 01 1202 1                                                                                                    | 8394                        |
| 23:07'3 SGSN UDT DL 12 1 520 01 1202 1                                                                                                    | 8394                        |
| :23:07'3 ??? ALVA 13 1 520 01 1202 1                                                                                                    | 8394                        |
| 23:07'3 SGSN UDT DL 14 1 520 01 1202 1                                                                                                    | 8394                        |
| :23:07'3 SGSN UDT DL 16 0                                                                                                    | 52001130                    |
| 23:07/3 SGSN UDT DL 17 0                                                                                                    |                             |
| 23:07/3 SGSN 007 DL 19 0                                                                                                    | 52001130                    |
| 23:07'4 SUSN OUT DL 21 0                                                                                                    |                             |
| 23 0 7 BSC UNT UN 22 0                                                                                                    |                             |
| 23:07'8 BSC UDT UL 23 0                                                                                                    | 52001130                    |
| 23:08 1 BSC UDT FC: 24 0                                                                                                    |                             |
| 23:08'5 SGSN UDT FC. 25 0                                                                                                    |                             |
| 23:08'5 BSC UDT UL 26 1 520 01 1202 1                                                                                                    | 8394                        |
| 23:08'5 BSC UDT UL 27 1 520 01 1202 1                                                                                                    | 8394                        |
| 23:09'2 SGSN RLV 28 1 520 01 1202 1                                                                                                    | 8394                        |
| 23:09'2 BSC ALVA 21 1520 01 1202 1                                                                                                    | 8394                        |
| 23:09'3 BSC UIT UL 0                                                                                                    | 8394                        |
| 23:09'3 BSC UDT UL 02 1020 01 1202 1                                                                                                    |                             |
|                                                                                                    | ▶                           |
| 23:10'7 BSC UDT UL                                                                                                    |                             |
| 23:10'7 ??? STAE                                                                                                    |                             |
| 23:10'7 ??? STA                                                                                                    | <ul> <li>Refresh</li> </ul> |
| 23:11'0 SGSN UDT DL                                                                                                    |                             |
| 23:11'0 SGSN UDT DL                                                                                                    |                             |
| 23:11'0 SGSN UDT DL 5452 Records                                                                                                    | UK                          |
| 23:11'1 SGSN UDT DL                                                                                                    |                             |
| 223:11'1 SUSN UUT ULUUT ULUUT SELM 32,448790528,520011300102424                                                                                              |                             |
| 20.12 0 0000 HLV<br>                                                                                                    |                             |
| .23.12.5 856 MIT ILINE IT INE RECE 32 448790528 7388997 2435955906                                                                                           |                             |

- Easy to add new features
  - Protocols already available
- User defined flows for generation of CDRs
- Data are available for detailed analysis
- Flows and events from the Gb analyzer are available for search and filter
- Fast implementation of new features

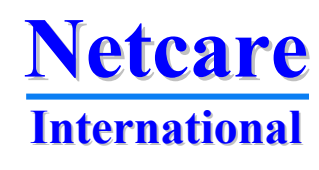

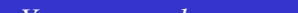

### **Generating CDR with Call Analyzer**

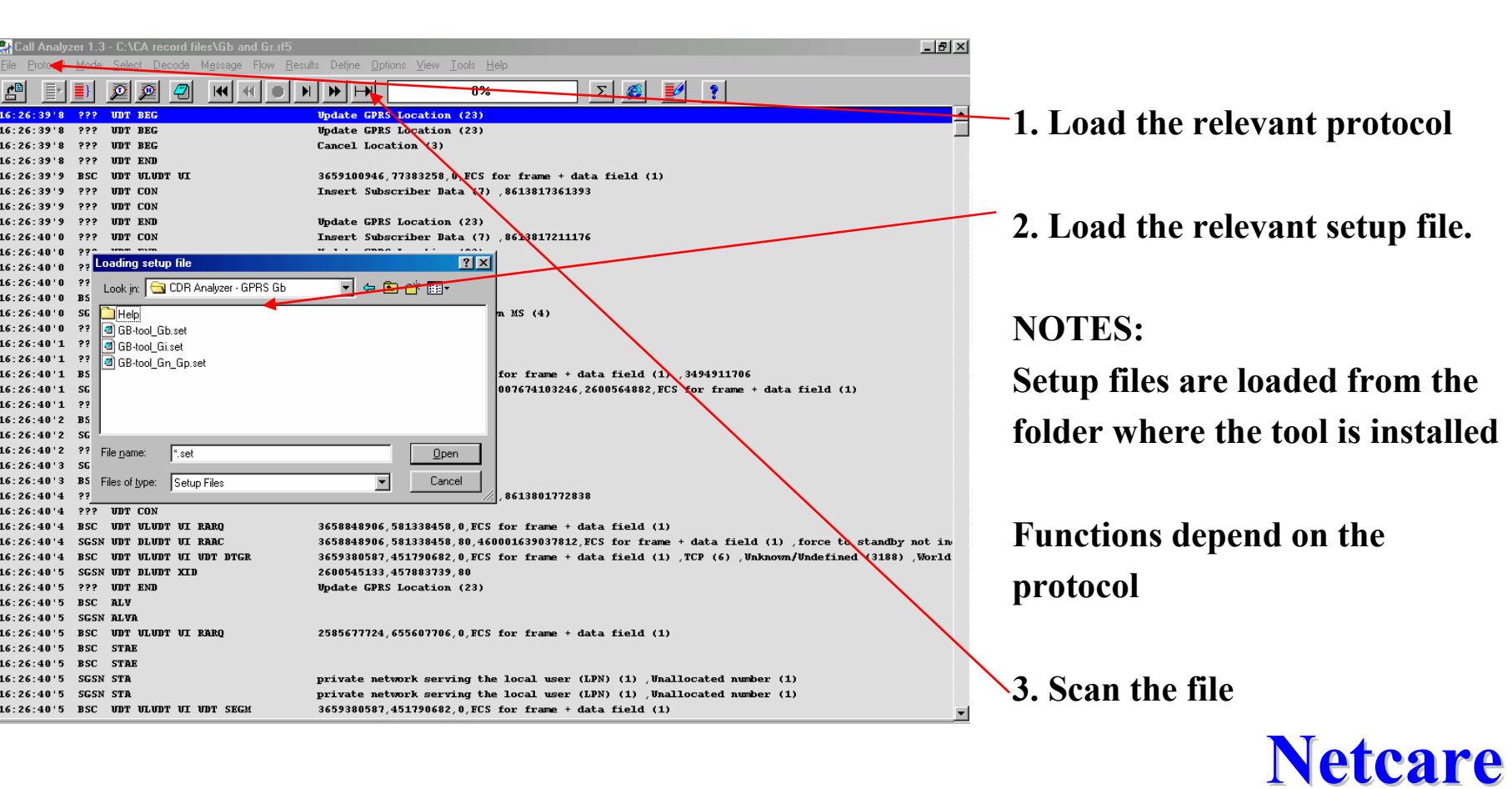

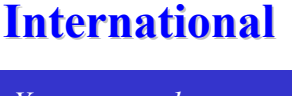

### **Processing the CDRs**

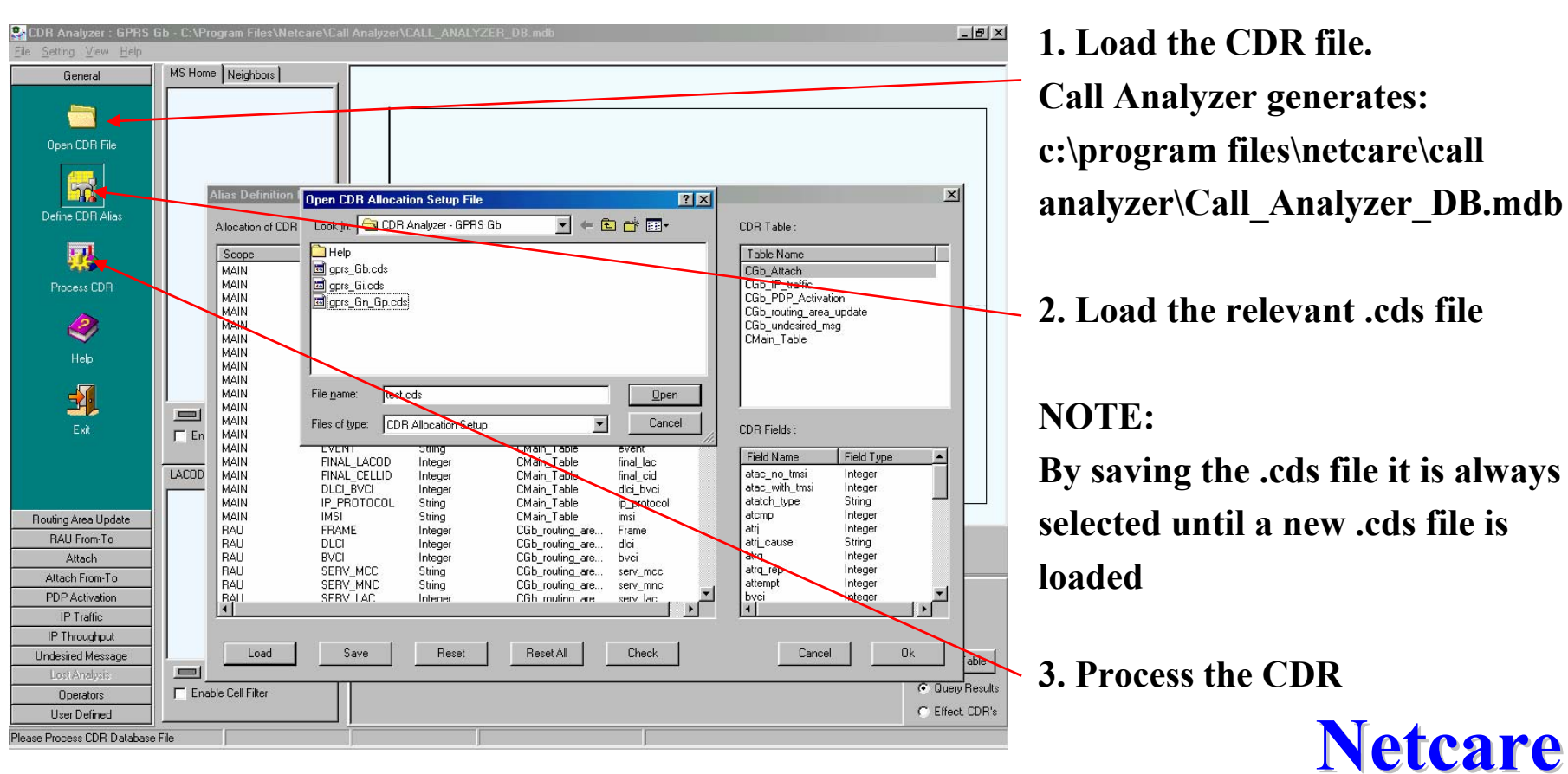

International

×7 7

# **General functions**

Apply filter for the last network the subscriber was active in (e.g. to see only subscribers taken from a competitor)

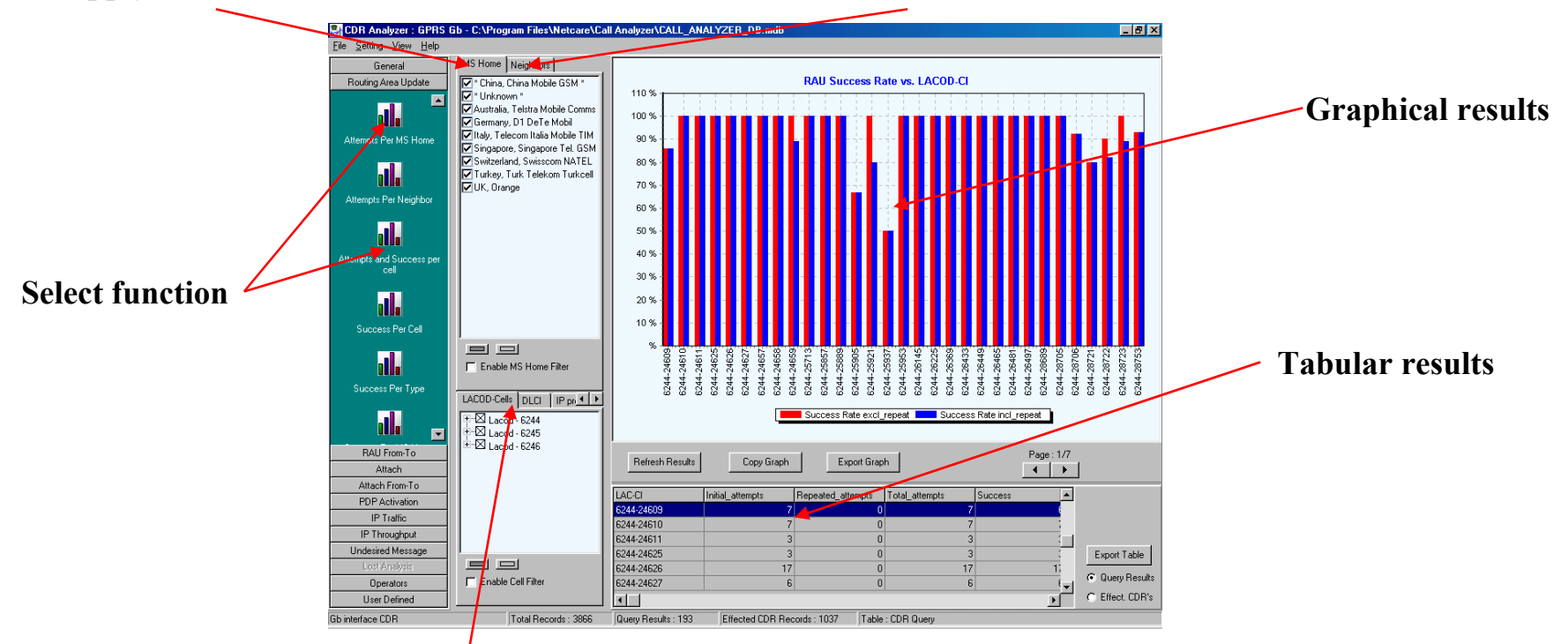

Apply filter for LACOD-cells, DLCI, IP protocol or IP address

#### All filters can be activated for all reports

Apply filter for home network

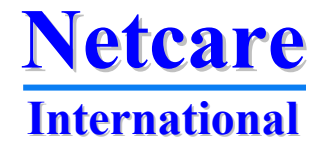

### **Routing Area Updates**

- Select:
- Per cell
- Per MS Home
- Attempts
- Success
- Rejects
- Delay
- Etc

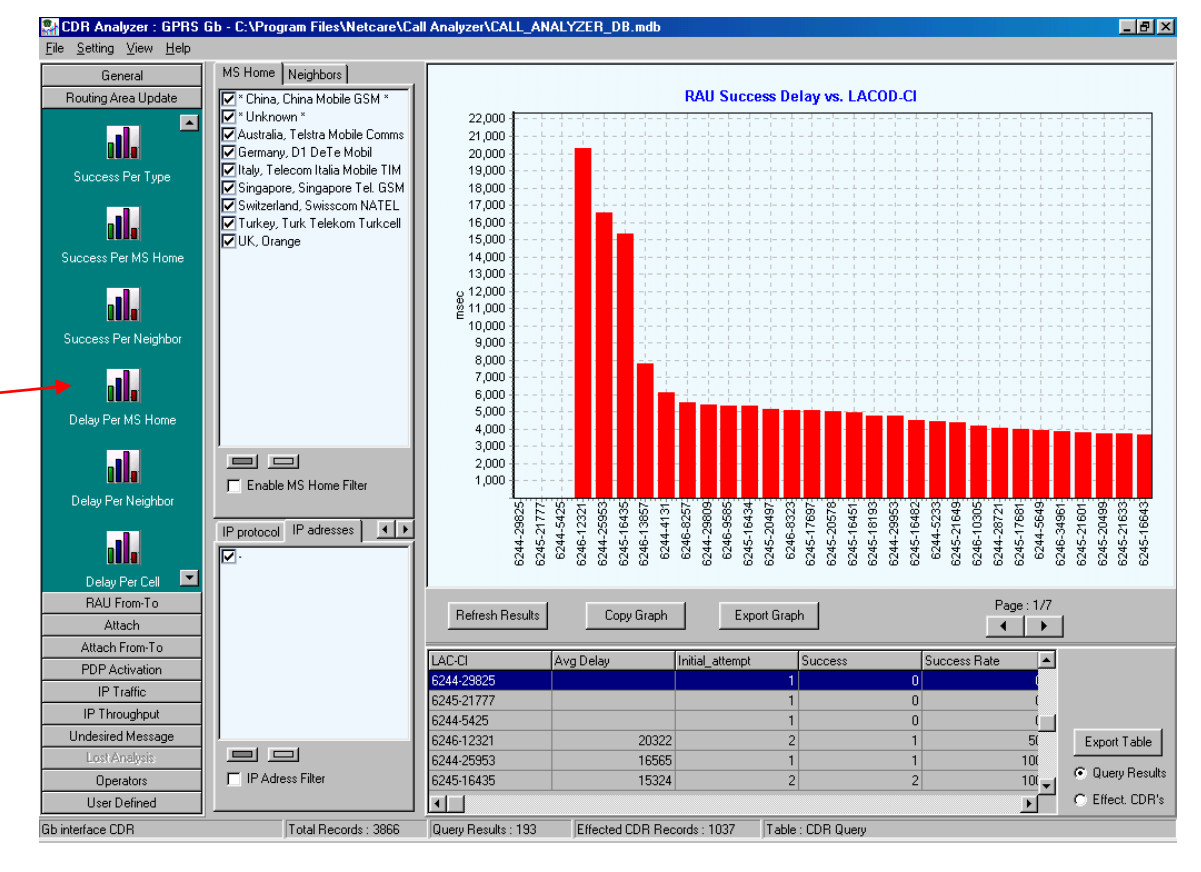

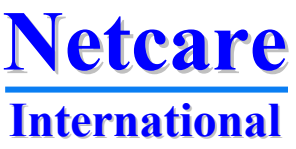

# **Attach Analysis**

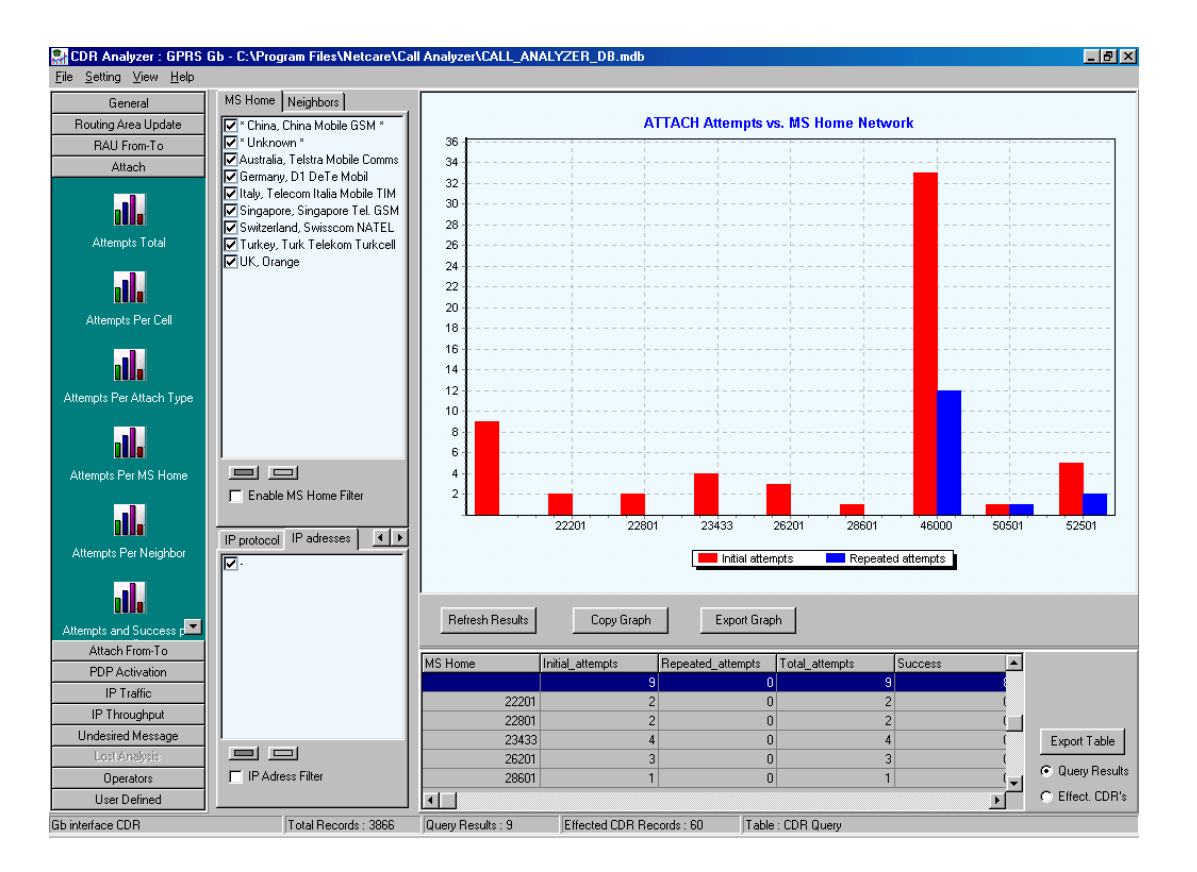

Find out all details about attach and attach failure in your network e.g. per cell, per type, per MS home, per neighbour, per failure cause etc. etc.

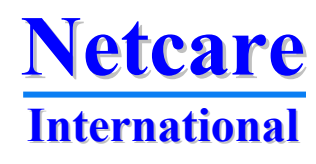

\*\* \*

**Analysis of PDP activation** 

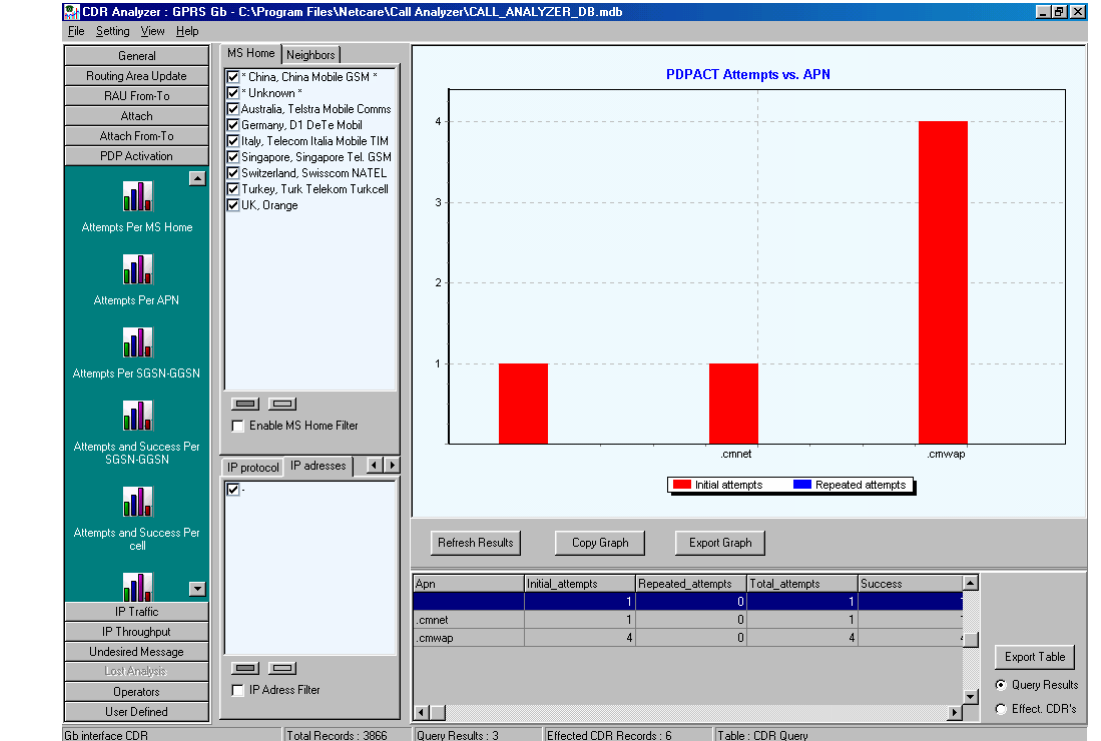

Select:

- Per cell
- Per MS Home
- Attempts
- Per SGSN
- Success
- Rejects
- Delay
- Etc

Netcare International

# **Traffic analysis**

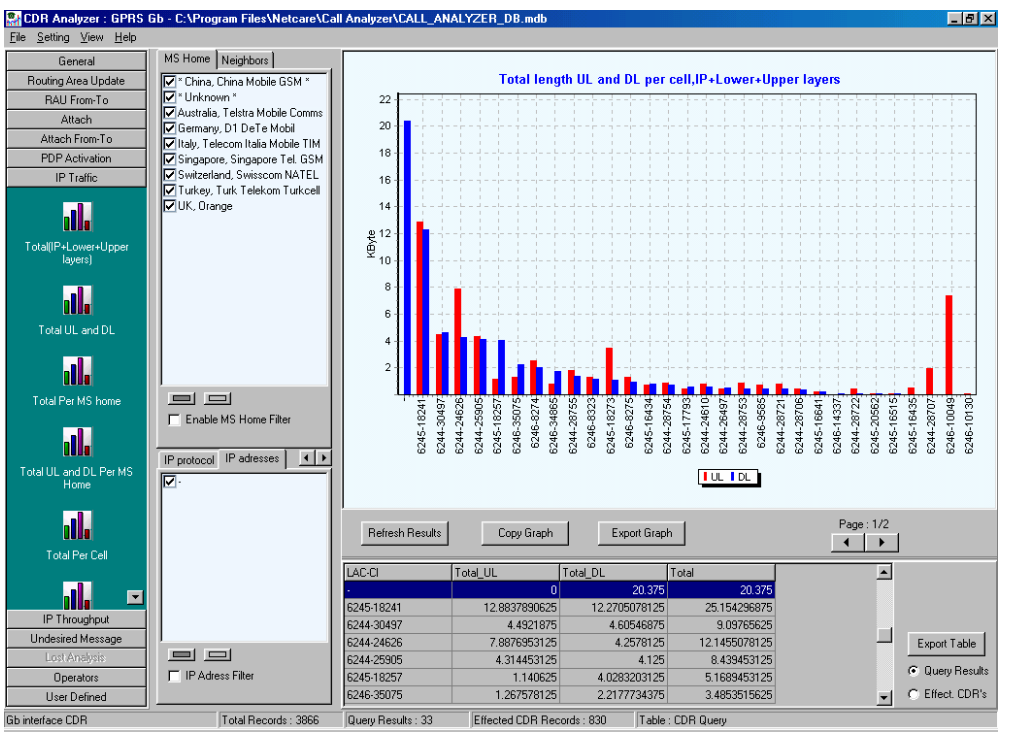

- What type of traffic is generated
- Traffic per cell
- Traffic per DLCI
- Traffic per roamer
- Total traffic uplink and downlink
- Uplink and downlink traffic per protocol
- Etc.

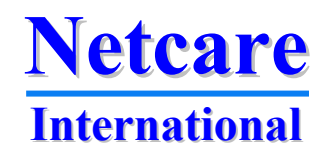

# **Traffic per cell**

| 🔐 CDR Analyzer : GPRS (                | Gb - C:\Program Files\Netcare\Ca  | II Analyzer\CALL_A                                    | NALYZER_DB.mdb                                              |                                                      |                                              |                                                      | _ 8 ×                        |
|----------------------------------------|-----------------------------------|-------------------------------------------------------|-------------------------------------------------------------|------------------------------------------------------|----------------------------------------------|------------------------------------------------------|------------------------------|
| <u>File S</u> etting ⊻iew <u>H</u> elp |                                   |                                                       |                                                             |                                                      |                                              |                                                      |                              |
| General                                | MS Home Neighbors                 |                                                       |                                                             |                                                      |                                              |                                                      |                              |
| Routing Area Update                    | ▼ * China, China Mobile GSM *     | Total length UL and DL per cell,IP+Lower+Upper layers |                                                             |                                                      |                                              |                                                      |                              |
| RAU From-To                            | ▼ * Unknown *                     | 22                                                    |                                                             |                                                      |                                              |                                                      |                              |
| Attach                                 | Australia, Telstra Mobile Comms   | 20                                                    |                                                             |                                                      |                                              |                                                      |                              |
| Attach From-To                         | Litalu, Telecom Italia Mobile TIM | 20                                                    |                                                             |                                                      |                                              |                                                      |                              |
| PDP Activation                         | Singapore, Singapore Tel. GSM     | 18                                                    |                                                             |                                                      |                                              |                                                      | - + +                        |
| IP Traffic                             | Switzerland, Swisscom NATEL       | 16                                                    |                                                             |                                                      |                                              |                                                      |                              |
|                                        | Turkey, Turk Telekom Turkcell     |                                                       |                                                             |                                                      |                                              |                                                      |                              |
|                                        | V, Urange                         | 14                                                    |                                                             |                                                      |                                              |                                                      |                              |
|                                        |                                   |                                                       |                                                             |                                                      |                                              |                                                      | - + +                        |
| Total UL and DL                        |                                   |                                                       | · · · · · · · · · · · · · · · · · · ·                       |                                                      |                                              |                                                      |                              |
|                                        |                                   |                                                       |                                                             |                                                      |                                              |                                                      |                              |
|                                        |                                   | 8 1 1 -                                               | {                                                           |                                                      |                                              |                                                      |                              |
| Total Per MS home                      |                                   | 64 -                                                  |                                                             |                                                      |                                              |                                                      |                              |
| rotari ornio nomo                      |                                   |                                                       |                                                             |                                                      |                                              |                                                      |                              |
|                                        |                                   | 4 1 1 -                                               |                                                             |                                                      |                                              |                                                      | 1.1.1.1                      |
| <u>Olda</u>                            |                                   | 2                                                     |                                                             |                                                      | ++-                                          |                                                      |                              |
| Total UL and DL Per MS                 |                                   |                                                       |                                                             |                                                      | Lain Maria No. No. No.                       |                                                      |                              |
| Home                                   |                                   | 241                                                   | 43/<br>626<br>905<br>905<br>257<br>257<br>274<br>274<br>865 | 755<br>323<br>323<br>273<br>275<br>434<br>754        | 793<br>610<br>610<br>753<br>753<br>721       | 706<br>641<br>337<br>722<br>562<br>515               | 435<br>707<br>049<br>130     |
| •                                      | Enable MS Home Filter             | 24                                                    | +                                                           | 46-8<br>5-18<br>5-16<br>5-16<br>5-16<br>5-18<br>5-18 | 5-17<br>5-17<br>4-26<br>4-28<br>4-28<br>4-28 | 4-28<br>7-16<br>7-28<br>7-28<br>7-28<br>7-28<br>7-28 | 5-16<br>9-20<br>9-10<br>9-10 |
|                                        |                                   | 624                                                   | 624 624 624 624 624 624 624 624 624 624                     | 624<br>624<br>624<br>624<br>624                      | 624<br>624<br>624<br>624<br>624              | 624<br>624<br>624<br>624<br>624                      | 624<br>624<br>624<br>624     |
| Total Per Cell                         | IP protocol IP adresses           |                                                       |                                                             |                                                      |                                              |                                                      |                              |
|                                        | <b>₽</b> .                        |                                                       |                                                             |                                                      |                                              |                                                      |                              |
|                                        |                                   |                                                       |                                                             |                                                      |                                              |                                                      |                              |
|                                        |                                   | D ( 1 D )                                             |                                                             | 1 5 10 1                                             | 1                                            | Page : 1/2                                           |                              |
| Total UL and DL Per Cell               |                                   | herresh hesuits                                       | Copy Graph                                                  | Export Graph                                         | <u>'</u>                                     | < ▶                                                  |                              |
|                                        |                                   |                                                       | Tabal III                                                   | Tatal DI                                             | T-1-1                                        |                                                      |                              |
|                                        |                                   | DAC-CI                                                |                                                             | 10(a_DC<br>20.375                                    | 20.375                                       |                                                      |                              |
|                                        |                                   | 6245-18241                                            | 12 8837890625                                               | 12 2705078125                                        | 25 154296875                                 |                                                      |                              |
| IP Throughput                          |                                   | 6244-30497                                            | 4.4921875                                                   | 4.60546875                                           | 9.09765625                                   | _                                                    |                              |
| Undesired Message                      |                                   | 6244-24626                                            | 7.8876953125                                                | 4.2578125                                            | 12.1455078125                                |                                                      | Export Table                 |
| Lost Analysis                          |                                   | 6244-25905                                            | 4.314453125                                                 | 4.125                                                | 8.439453125                                  |                                                      |                              |
| Operators                              | IP Adress Filter                  | 6245-18257                                            | 1.140625                                                    | 4.0283203125                                         | 5.1689453125                                 |                                                      | • Query Hesults              |
| User Defined                           |                                   | 6246-35075                                            | 1.267578125                                                 | 2.2177734375                                         | 3.4853515625                                 | <b>~</b>                                             | C Effect. CDR's              |
| Gb interface CDR                       | Total Records : 3866              | Query Results : 33                                    | Effected CDR Rec                                            | ords: 830 Table:                                     | CDR Query                                    |                                                      |                              |

Detailed analysis of traffic and traffic types per cell

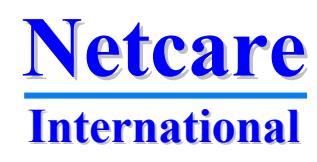

# **Throughput analysis**

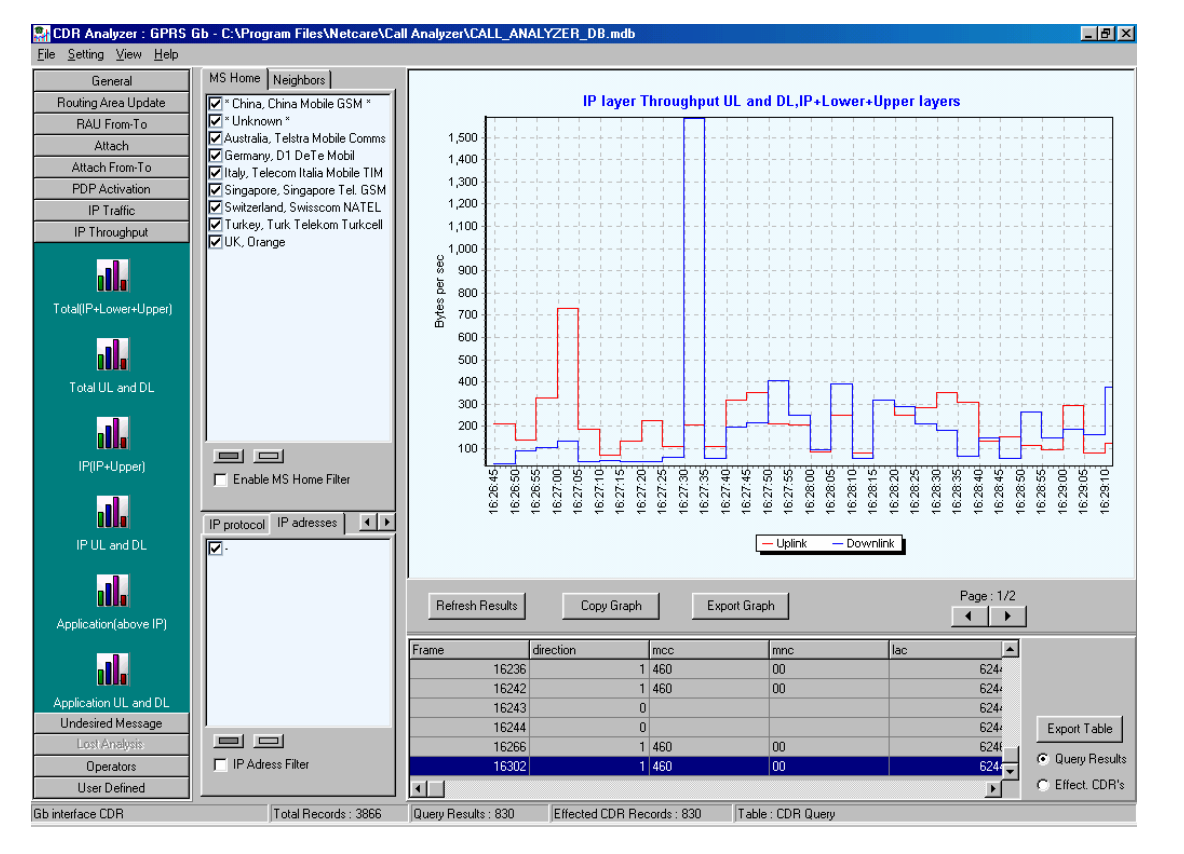

See throughput per protocol, per cell, per DLCI or any other analysis of throughput rates

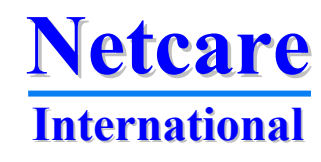

# **Network problems**

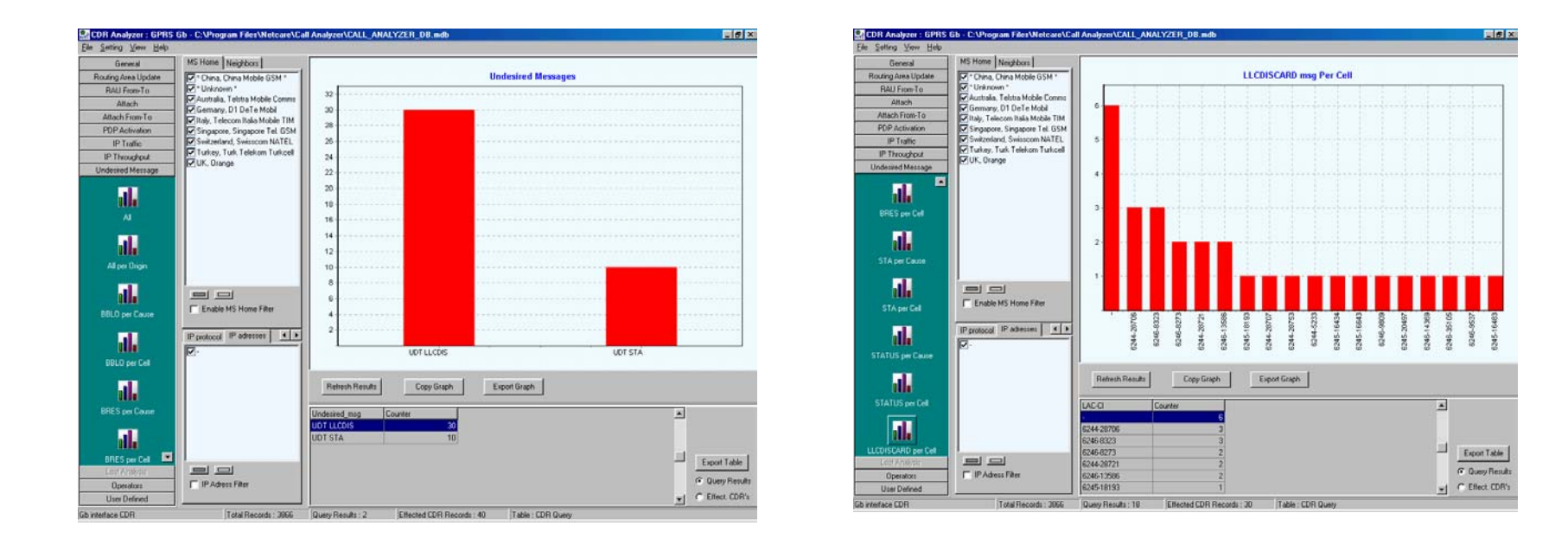

#### Easy trouble shooting when the failure type and the location (e.g. cell) can be selected

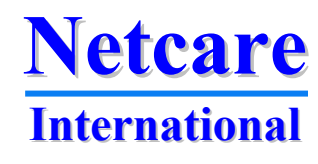

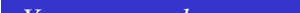

# **Detailed results**

| CDR Analyzer : GPRS | Gb - C:\Program Files\Netcare\Call Analyzer\CALL_ANALYZER_DB.mdb                                                                                        | <u>_ 8 ×</u> |
|---------------------|----------------------------------------------------------------------------------------------------|--------------|
| General             | MS Home Neighbors                                                                                                    |              |
| Routing Area Update | China, China Mobile GSM * LLCDISCARD msg Per Cell                                                                                                    |              |
| RAU From-To         | ☑ * Unknown *                                                                                                    |              |
| Attach              | Australia, Telstra Mobile Comms                                                                                                    |              |
| Attach From-To      | ☐ Ubu Tolegen Ubi Mobil 0                                                                                                    |              |
| PDP Activation      |                                                                                                    |              |
| IP Traffic          | Switzerland, Queries Others                                                                                                    |              |
| IP Throughput       | V Turkey, Turk                                                                                                    |              |
| Undesired Message   | VUK. Orange                                                                                                    |              |
| BRES per Cell       | Own Network Code :       46000       Points per Page on Graph       :       30         Interval for throughput calculation(sec) :       5               |              |
| STA per Cause       | Double click on grid                                                                                                    |              |
| STA per Cell        | Ignore Previous Processing Results C Show Individual History C Show Individual History C Enable MS DAD 3.6 C update last function for the selected IMSI |              |
| STATUS per Cause    | IP protocol     IP       Display value in     000000000000000000000000000000000000                                                                      | 6245-1648    |
| a <b>lla</b>        |                                                                                                    |              |
| STATUS per Cell     |                                                                                                    | ort Table    |
| Operators           | □ IP Adress Filter 6246-13586 2 C                                                                                                    | ery Results  |
| User Defined        | 6245-18193 1                                                                                                    | ect. CDR's   |
| interface CDB       | Total Records : 3866 Querv Results : 18 Effected CDR Records : 30 Table : CDR Querv                                                                     |              |

In settings you can select if a double-click on a CDR should jump to Call Analyzer to display the transaction for the selected CDR or if you want to see individual history of the subscriber

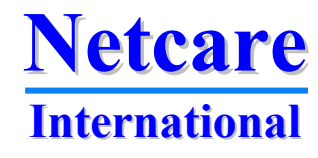

\*\* \*

### Subscriber details

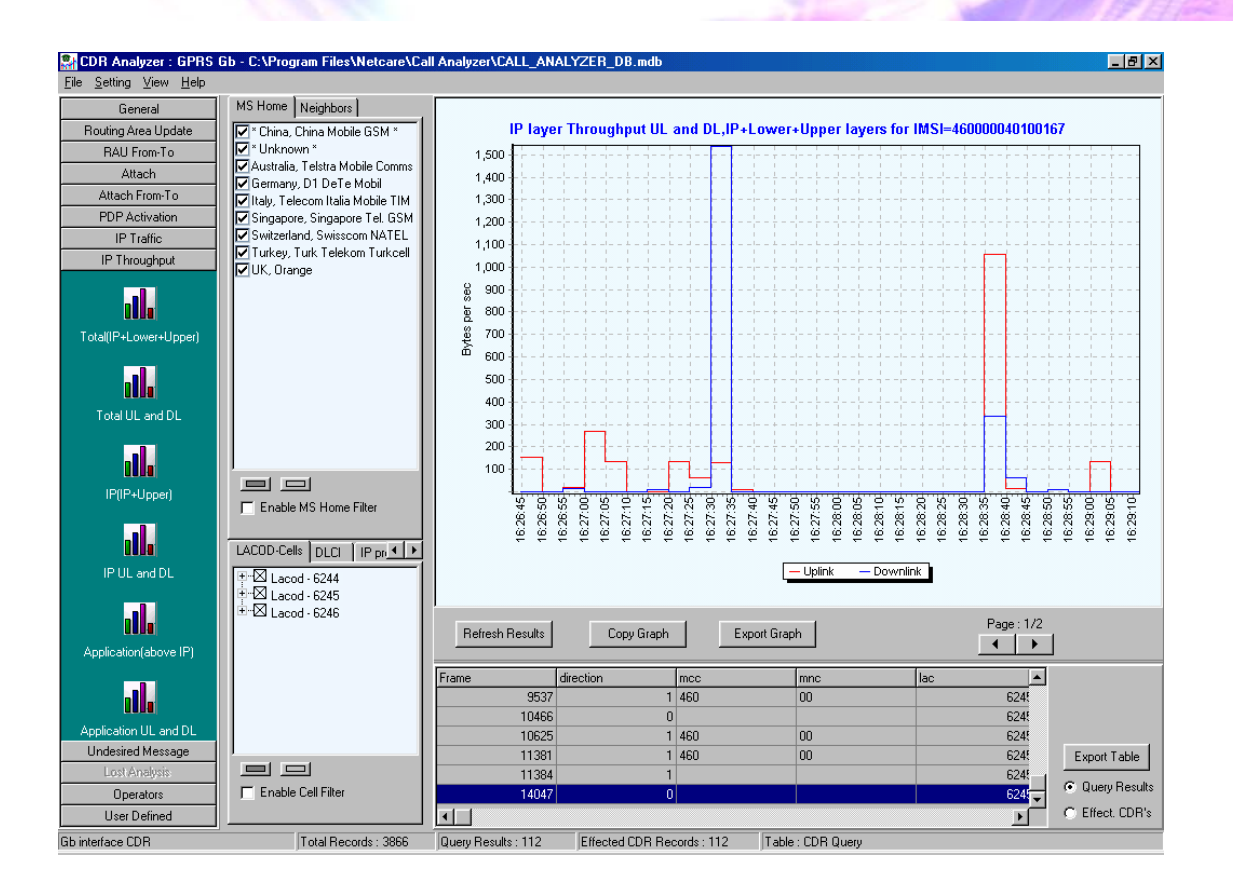

If "show individual history" is selected activities like throughput can be seen per subscriber

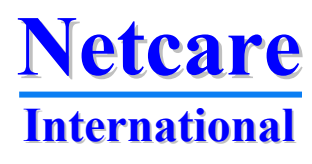

# **Call trace**

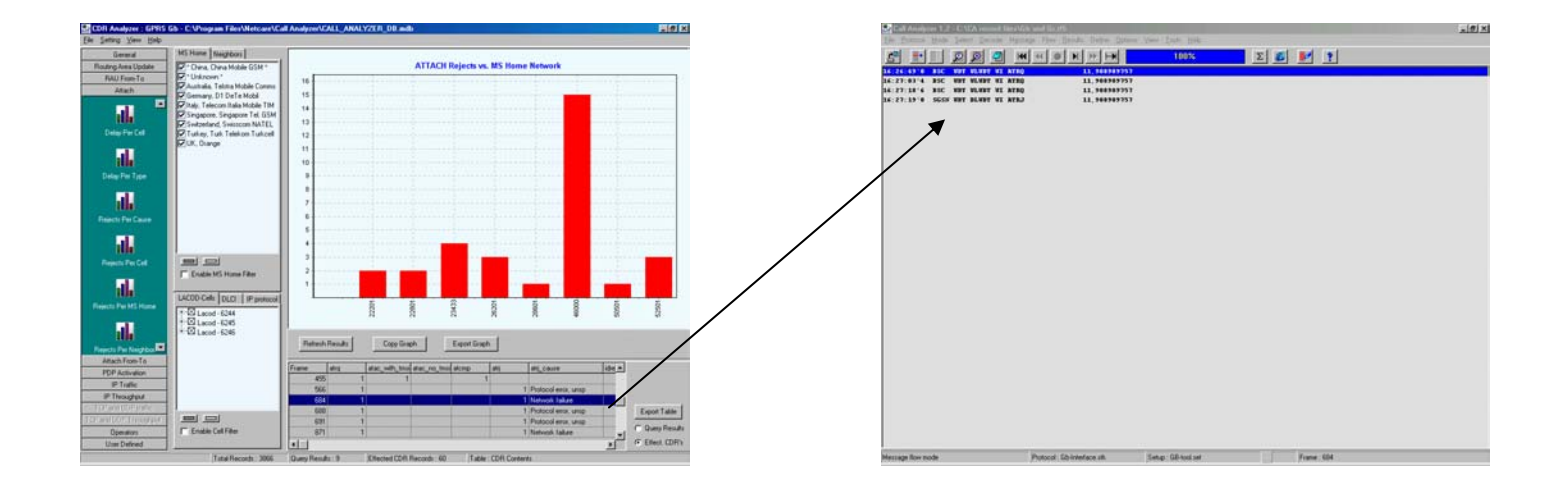

A simple click to see activities per subscriber in CDR listing, and a simple click on the CDR to give you the protocol details

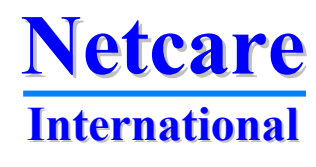

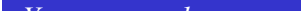